# マイナ保険証を一度使ってみませんか?

※ JTB 健保はマイナンバー記載の届を事業会社より頂いているため、 他人のマイナンバーが紐付けされることはないので安全です!!

## 【マイナンバーカードを健康保険証として利用できます】

マイナンバーカードを健康保険証として利用登録することで、マイナンバーカードを使 って医療機関を受診できます。マイナンバーカードを健康保険証として利用すると、より 良い医療を受けることができたり、窓口で限度額以上の支払いが不要になったり等メリッ トがあります。

#### 【令和6年秋に健康保険証の廃止が予定されています】

令和6年秋に健康保険証の廃止が予定されており、令和6年秋以降、新規に健康保険証 は発行しないこととなっています。発行済みの健康保険証については、健康保険証廃止後、 最大1年間、従来通り使用できるよう経過措置が設けられる予定です。

#### 【住民票を移した場合・氏名を変更した場合は届の提出にご協力ください】

当組合の登録情報とマイナンバーの登録情報双方において、5 情報(漢字氏名・カナ氏 名・生年月日・性別・住所)が完全一致していない場合は、不一致として保険証との紐付 けが認められず、マイナンバーカードの健康保険証利用ができなくなります。今後、引越 して住民票を移した場合や結婚により氏名を変更した場合は、すみやかに届と添付書類を 事業主(会社)の人事・総務部へ提出してください。また、届には必ず住民票に記載され ている住所表示・住民票に記載されている漢字氏名で申請いただきますようお願いいたし ます。

## 【マイナンバーカードで受診するメリット】

## 

- ・特定健診や診療の情報を医師と共有でき、重複検査のリスクが少なくなります。(※)
- ・薬の情報も医師・薬剤師と共有でき、重複投薬や禁忌薬剤投与のリスクも減少。(※)
- ・旅行先や災害時でも、薬の情報等が連携されます。
- (※本人が同意した場合のみ)

#### 

- ・マイナポータルで医療費通知情報を入手でき医療費控除の確定申告が簡単。
- ・医療費が高額な場合に申請する「限度額適用認定証」が省略できます。
- ・就職や転職後の保険証の切り替え・更新が不要。(新しい保険者によるマイナンバーの資格登録が必要です。)
- ・高齢受給者証の持参の必要もなくなります。

愛医療費の加算の特例!

< 令和5年4月~12月>

|             | 初診   | 再診   | 調剤   |
|-------------|------|------|------|
| マイナンバーカード利用 | 20 円 | 0円   | 10 円 |
| 従来の保険証利用    | 60 円 | 20 円 | 40 円 |

<令和6年1月~>

|             | 初診   | 再診 | 調剤   |
|-------------|------|----|------|
| マイナンバーカード利用 | 20 円 | 0円 | 10 円 |
| 従来の保険証利用    | 40 円 | 0円 | 30 円 |

※患者負担は上記金額の2割または3割。加算があるのは同一医療機関において月1回、 調剤は6ヵ月に1回。

◆マイナンバーカードの安全性

持ち歩いても大丈夫!マイナンバーカードの安全性 (PDF) (デジタル庁、総務省作成チラシ)

## 【マイナンバーカードで受診するための準備】

## かつううがいたいたいたいたいたいたいですが、ためのですが、ためののですが、ためののですが、ためののですが、ためののですが、ためのですが、ためのですが、ためのですが、ためのですが、ためのですが、ためのですが、ためのですが、ためのですが、ためののですが、ためののですが、ためののですが、ためののですが、ためののですが、ためののですが、ためののですが、ためののですが、ためののですが、ためののですが、ためののですが、ためののですが、ためのののですが、ためののですが、ためののですが、ためののですが、ためののですが、ためののですが、ためののですが、ためののですが、ためののですが、ためののですが、ためののですが、ためののですが、ためののですが、ためのののですが、ためのののですが、ためののですが、ためののですが、ためののですが、ためののですが、ためのののですが、ためののですが、ためののですが、ためののですが、ためののですが、ためのののですが、ためのののですが、ためのののですが、ためのののですが、ためのののですが、ためののののですが、ためのののですが、ためのののですが、ためのののですが、ためのののですが、ためのののですが、ためのののですが、ためののののですが、ためのののののののですが、 ないのののののですが、ためのののですが、ためののののですが、ためののののです。

・申請方法

1.オンライン申請(スマートフォンまたはパソコン)

2.証明写真機

3.郵送(お住いの市区町村へ)

・受け取り

交付通知書(はがき)が届いたら、マイナンバーカードを受け取りに行く。

#### 

マイナンバーカードを健康保険証として利用するには、申込みが必要です。 ※以下から選択

・医療機関で

✔医療機関・薬局の顔認証つきカードリーダーから申込めます。

#### ・スマートフォンから

✓下記の3つを用意
1.マイナンバーカード
2.マイナンバーカード読取対応のスマートフォン
3.アプリ「マイナポータル」のインストール

STEP1 「マイナポータル」を起動する。

STEP2 「申し込む」をタップする。

- STEP3 利用規約等に同意する。
- STEP4 マイナンバーカードを読み取る。

・セブン銀行 ATM で

✔必要なものはマイナンバーカードのみ

≪ATM 画面≫ マイナンバーカードでの手続き ⇒ 健康保険証利用の申込み

# 【マイナポータルでご自身の登録情報を確認】

## 

- STEP1 「マイナポータル」にログインする。
- STEP2 ログイン後、画面下部の「注目情報」までスクロールし、「最新の健康 保険証情報の確認」を押す。
- STEP3 健康保険証情報のページが表示され、ページ中段にある「あなたの健康 保険証情報」から、登録されている健康保険証情報を確認する。
- ✓登録が完了しているかどうか分からない状態で受診する場合は、マイナンバーカード とあわせて健康保険証を携行してください。

【別添(参考資料)】

・『マイナ保険証を一度使ってみませんか?』(PDF)